## Learn through play with sparkler

<u>Sparkler</u> sparks healthy early development for children (0-5) and families in Connecticut. Get regular coaching and advice. Sparkler is FREE for all families in Stamford, in English and Spanish, for iOS or Android.

**Register now with our Stamford code for Rising Kindergartners.** Downloading the Sparkler App and completing an ASQ screening will help you best understand your child's development.

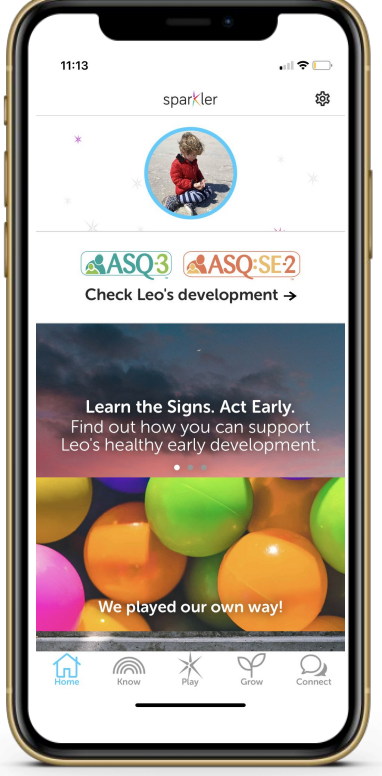

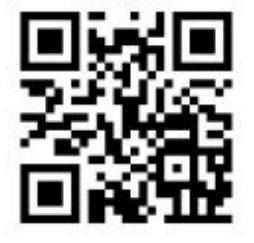

#### How to Register After Downloading the App:

- 1. Tap Create a New Account In Sparkler
- 2. Enter Sparkler Access Code

### STAMFORDK

3. Set Up (email, password)

4. **Create Your Account** (your name is required, but your address, ZIP, & mobile are optional )

5. **Add a child** (name, pronoun, birthday, prematurity if under 2 are required, and photo is optional). Your program will be displayed on this screen. If you don't see it, you might not have entered your code in Step 1 and you can enter it here under Cohort/Provider Key.

#### 6. Profile Questions (optional)

7. Review **Sponsoring Partners** and **Privacy** and get started.

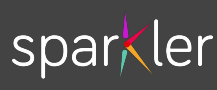

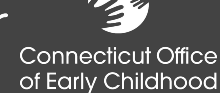

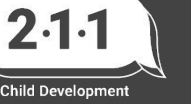

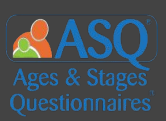

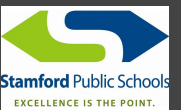

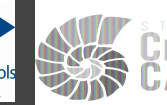

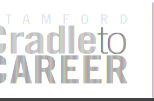

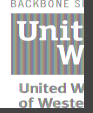

# Aprender jugando con sparkler

<u>Sparkler</u> estimula el desarrollo temprano saludable entre los niños (0-5) y sus familias. **Regístrese ahora con nuestro código de Stamford para NIÑOS EN NIVEL DE** 

**KÍNDER.** Descargar la aplicación Sparkler y completar una evaluación de ASQ ayudará a su maestro de jardín de infantes a conocer y prepararse mejor para su hijo antes de que comience.

Las familias recibirán una tarjeta de regalo de \$25 después de completar un ASQ \*hasta agotar existencias\*

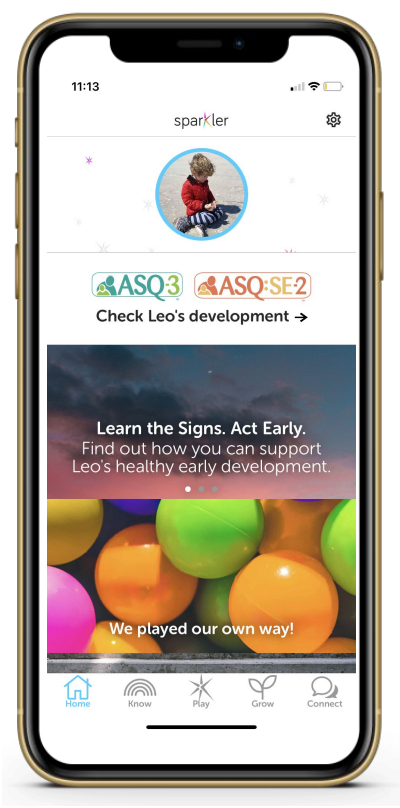

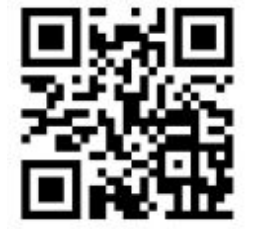

Cómo Registrarse después de descargar la aplicación:

1. Haga clic en **"Crear una Nueva Cuenta"** en Sparkler

2. Introduzca el Código de Acceso Sparkler:

### STAMFORDK

3. Configurar (email, contraseña)

4. **Cree su Cuenta** (se requiere su nombre; su dirección, código postal y número de teléfono son opcionales)

5. **Cree un perfil para su niño/a** (su nombre, género elegido, fecha de nacimiento; una foto es opcional). Su programa se mostrará en esta pantalla. Si no lo ve, es posible que no haya ingresado su código el el Paso 1 y puede ingresarlo aquí en clave de proveedor.

6. Preguntas de perfil (opcional)

7. Revise los Sponsoring Partners/ patrocinadores y la privacidad

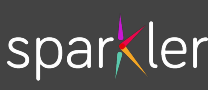

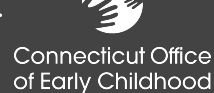

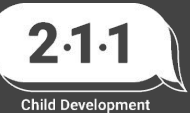

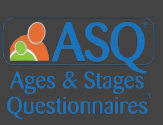

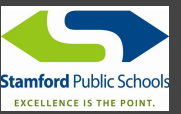

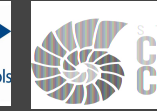

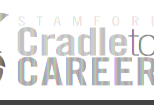

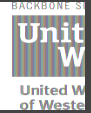